## <u>在 Windows 以無線網路方式安裝及連接 imagePROGRAF PRO-300 打印機(以 Windows 10 作示範)</u> Installing imagePROGRAF PRO-300 on Windows via WiFi connection (Use Windows 10 as example)

 確保在開始無線連接設定之前,印表機已開啟。 如果電源開啟, 電源(ON)指示燈(A)將亮起。 Make sure printer is turned on before starting wireless connection setup. If the power is on, the ON lamp (A) will be lit.

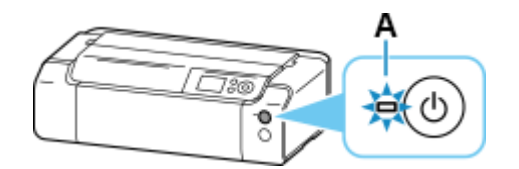

2. 按主頁(HOME)按鈕(B)。

Press the **HOME** button (B).

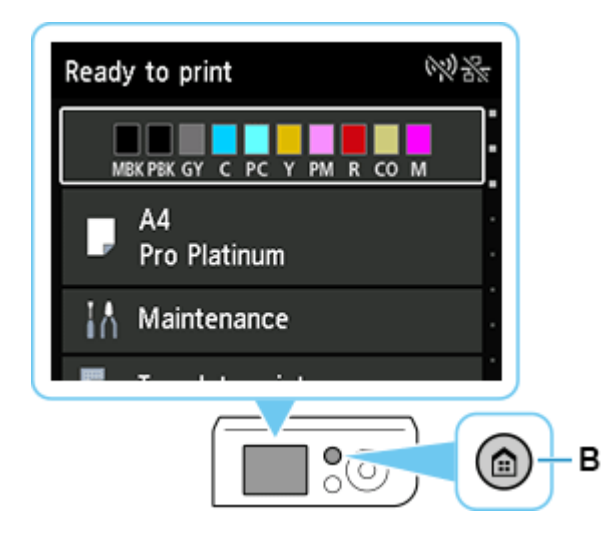

3. 使用▲或▼按鈕(A)選擇 LAN 設定(LAN settings),然後按 OK 按鈕。 Use the ▲ or ▼ button (A) to select LAN settings and press the OK button.

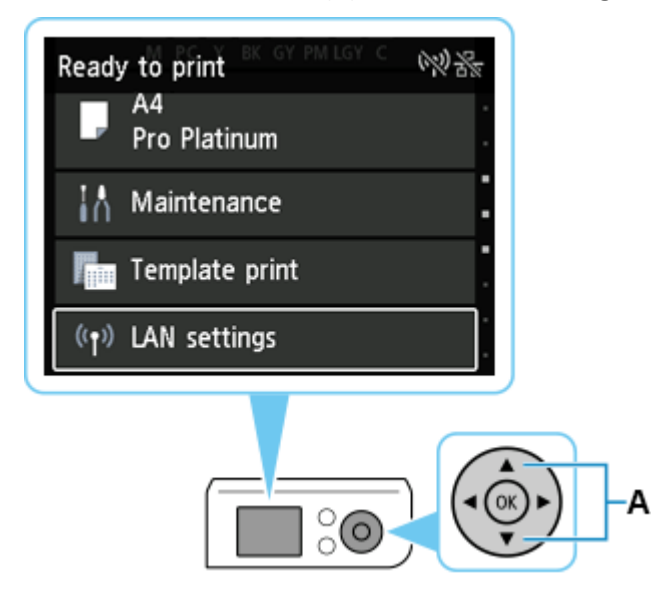

4. 選擇 Wi-Fi 並按 OK 按鈕。

Select Wi-Fi and press the OK button.

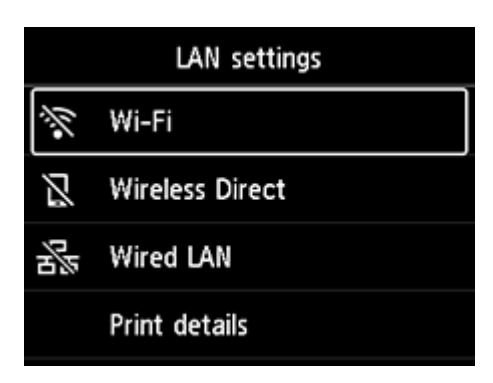

5. 選擇設定(Settings)並按 OK 按鈕。

Select **Settings** and press the **OK** button.

| Wi-Fi setting list  |              |  |
|---------------------|--------------|--|
| Connection          | <b>Trans</b> |  |
| MAC address (Wi-Fi) |              |  |
| Printer name        |              |  |
|                     | Settings     |  |

6. 選擇 Wi-Fi 設定(Wi-Fi setup)並按 OK 按鈕。 Select Wi-Fi setup and press the OK button.

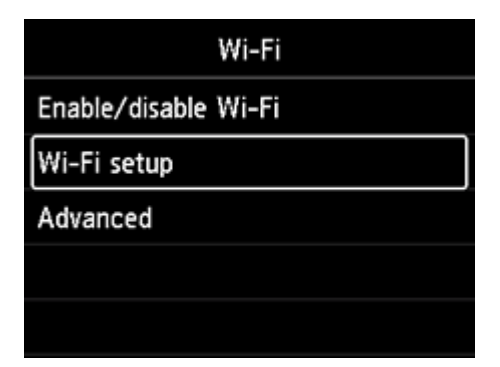

7. 選擇**手動連接(Manual connect)**並按 OK 按鈕。 Select Manual connect and press the OK button.

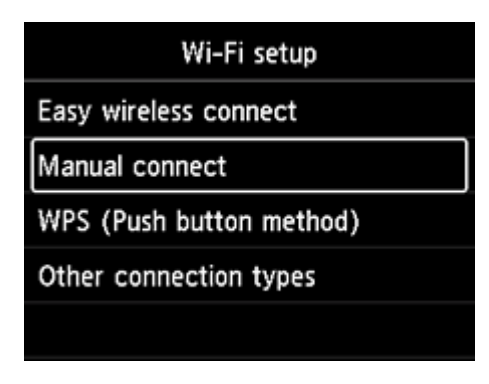

8. 選擇無線路由器並按 OK 按鈕。

Select your wireless router and press the **OK** button.

| Select wireless router |              |  |
|------------------------|--------------|--|
| (mark)                 |              |  |
|                        |              |  |
| PR./ 18 (45/19         | 147)<br>     |  |
|                        | Search again |  |

如果顯示其他螢幕或未找到無線路由器,請參見「疑難排解」。

If a different screen appears or no wireless router is found, see "<u>Troubleshooting</u>."

如果未找到您的路由器,請確定您的路由器設定符合以下打印機的規格:

If you do not find your router, please ensure your router setting meets the below printer requirement:

- a. 頻率 Frequency: 2.4GHZ
- b. 頻道 Channel: 1-11 (其中一條 either one)
- 9. 將顯示以下螢幕之一。

One of the screens below will appear.

| Enter password  | Enter password  |
|-----------------|-----------------|
| 5-26 characters | 8-64 characters |
| Please enter.   | Please enter.   |
| Show password   | Show password   |

10. 按 **OK** 按鈕。

Press the **OK** button.

11. 輸入密碼。文字輸入區分大小寫。

關於如何輸入字元和如何變更字元類型,請參見「<u>文字輸入</u>」。

Enter the password. Text entry is case-sensitive.

For how to enter characters and how to change the character type, see "Text Entry"

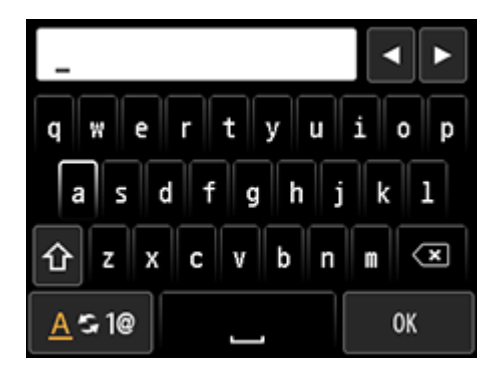

12. 輸入後,在鍵盤上選擇 OK,然後按 OK 按鈕。

After entry, select **OK** on the keyboard, and then press the **OK** button.

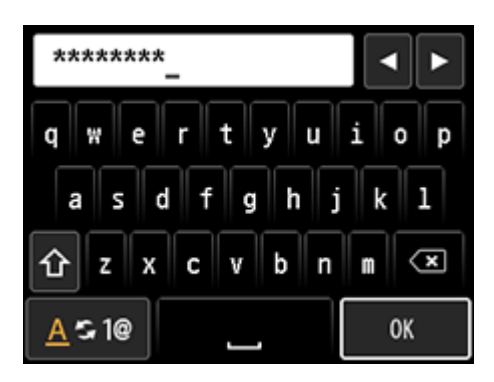

13. 按 OK 按鈕。

Press the **OK** button.

| Enter password   | Enter password   |
|------------------|------------------|
| 5-26 characters  | 8-64 characters  |
| ****             | *****            |
| Show password OK | Show password OK |

14. 顯示下方的螢幕時,請按 OK 按鈕。

When the screen on the below appears, press the **OK** button.

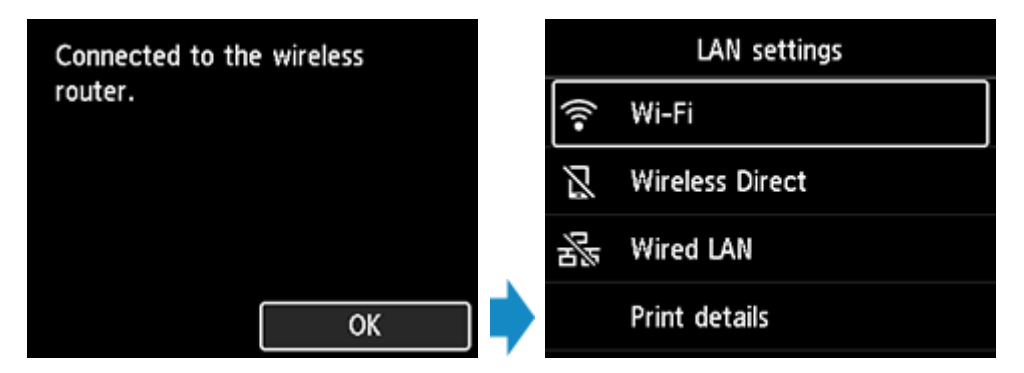

15. 按主頁(HOME)按鈕(A)。

Press the **HOME** button (A).

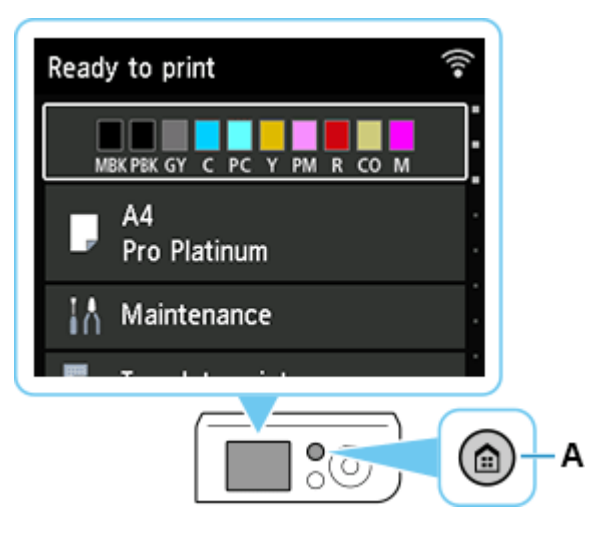

網路連接設定完成。

連接完成後, 京顯示在螢幕的右上方。

The network connection setup is now complete.

Once connection is complete, appears at the upper right of the screen.

16. 點擊以下連結下載有關之驅動程式:

Click below link to download printer driver: https://hk.canon/en/support/imagePROGRAF%20PRO-300/model

17. 選擇並下載以下檔案

Choose and download below files
PRO-300 Printer Driver Ver.x.xx (Windows)

18. 按〔下一步〕

Click [Next]

| 歡迎 |                                                                | × |
|----|----------------------------------------------------------------|---|
|    | -<br>歡迎進入印表機驅動程式安裝程式。本程式將在您的電腦上<br>安裝印表機驅動程式。                  |   |
|    | 執行安裝前,諸從電腦斷開印表機電纜線,並退出所有正在<br>運行的程式。                           |   |
|    | 若要退出運行中的程式,諸按一下 [取消] 並暫時退出安裝程<br>式。                            | 1 |
|    | 警告:本程式受版權法和國際公約保護。                                             |   |
|    | 未經授權擅自複製或散佈本電腦程式著作之全部或部分,將<br>導致嚴厲的民事和刑事處分,且將被依法提起最大範圍的追<br>訴。 |   |
| 語言 | 下一步(10) > 取消                                                   |   |

19. 選擇〔亞洲〕,按〔下一步〕

Select [Asia], click [Next]

| 居住地 (2):<br>美國,加拿大,拉丁美洲<br>歐洲,中東,非洲<br>亞洲<br>太平洋地區 |       |
|----------------------------------------------------|-------|
|                                                    | • 111 |

## 20. 按〔是〕

Click [Yes]

| 終端使用者授                                                       | 權合約                                                                             |                                                                                       |                                                                              | ^                                                                                                    |
|--------------------------------------------------------------|---------------------------------------------------------------------------------|---------------------------------------------------------------------------------------|------------------------------------------------------------------------------|----------------------------------------------------------------------------------------------------|
| 注意:在安裝                                                       | 本官方授權軟體                                                                         | 前,請您閱讀本文伯                                                                             | <b>4</b> ∘                                                                   |                                                                                                    |
| 本使用授權合。<br>約」),是關於<br>其更新(統稱「<br>資料或印表機<br>軟體及其更新<br>示(本軟體除外 | 約是您(個人或面<br>(1)隨同本合約提<br>軟體」),(1)軟(<br>的 <b>割體更新(簡稱</b><br>線上提供用於列<br>)(簡稱「內容資: | f體)與 Canon Inc.之<br>供給您的軟體程式<br>遭或 Canon 噴墨印幕<br>【「資料更新」),及<br>印的數位格式之文等<br>料」)的合約。以後 | 間的授權合約(簡稱<br>、相關的電子或線_<br>長機(簡稱「印表機」<br>(⑪)随同本合約提供<br>字、影像、圖示和其<br>提及的軟體、資料團 | <ul> <li>「合</li> <li>上手冊及</li> <li>」)的其他</li> <li>+或使用該</li> <li>4.1.1.1.1.1.1.1.1.1.1.1.1.1.1.1.1.1.1.1</li></ul> |
| 们用拉塞协会                                                       | 按 121。#                                                                         | 啦~~ 下 (本),印美                                                                          | 機脈動設式的字結                                                                     | 这被取消。                                                                                                    |

21. 選擇〔透過 Wi-Fi 連接使用印表機 (W)〕,按〔下一步〕

Select [Use the printer with Wi-Fi connection]; click [Next]

| 連接方法    |                          | × |
|---------|--------------------------|---|
|         | 選擇印表機連接方法。               |   |
|         | ○ 透過 USB 使用印表機(U)        |   |
| × F     | 選擇該選項可以透過 USB 使用印表機。     |   |
|         | ○ 透過有線 LAN 連接使用印表機①      |   |
| 1 Cont  | 選擇該選項可以透過有線 LAN 連接使用印表機。 |   |
| all the | ● 透過 Wi-Fi 連接使用印表機(W)    |   |
|         | 選擇該選項可以透過 Wi-Fi 連接使用印表機。 |   |
|         |                          |   |
|         |                          |   |
|         | 下一步(11) > 取消             |   |

22. 剔選〔停用封鎖(R)〕,按〔下一步〕

Select [Deactivate the block], click [Next]

| 檢查防火牆 |                                | × |
|-------|--------------------------------|---|
|       | - 必須在 Windows 防火牆功能中停用對本軟體的封鎖。 |   |
|       | ☞ 停用封鎖(图)                      |   |
|       | <u>下一步(10)</u> > 取消            |   |

23. 選擇〔自動搜尋(A)〕,按〔下一步〕

Select [Automatic search], click [Next]

| 搜尋印表機 |                                                                         | × |
|-------|-------------------------------------------------------------------------|---|
|       |                                                                         |   |
|       | 也可以透過指定在印表機上設定的 IP 位址來執行搜尋。<br>〇 透過 IPv4 位址搜尋(I):<br>「 透過 IPv6 位址搜尋(P): |   |
|       | [ <u>下一步(N)&gt;</u> ] 取消                                                |   |

24. 選擇〔PRO-300 series〕,按〔下一步〕

Select [PRO-300 series], click [Next]

| 偵測到的印表機清單 |                                                                  |                                    | ×                |
|-----------|------------------------------------------------------------------|------------------------------------|------------------|
|           | 在網路上值測到以下印:<br>従[值測到的印表機]中<br>IPv4 裝置   IPv6 裝置  <br>值測到的印表機(D): | 表機。<br>選擇您想要使用的印表機然                | 《後按一下 [下一步]。<br> |
| All b. B. | 型號                                                               | MAC 位址                             | IP 位址            |
|           |                                                                  |                                    | 更新①              |
|           | 如果您要使用的印表機<br>機,勾選 [檢查印表機訂                                       | 未列出,按一下 [更新]。如<br>没定] 然後按一下 [下一步]。 | 果仍未值測到印表         |
|           | □ 檢查印表機設定(C)                                                     |                                    |                  |
| 使用說明(1)   | <                                                                | 上一步围   下一步刚 >                      | 取消               |

25. 正在註冊印表機驅動程式,請稍候

Registering the driver, please wait

| 安裝       |       |  |
|----------|-------|--|
| 正在註冊印表機關 | 區動程式… |  |
|          |       |  |
|          |       |  |

## 26. 安裝完成,按〔完成〕

Driver installation was completed, click [Finish]

| 安裝完成 | 3                        | < |
|------|--------------------------|---|
|      | 安裝已完成。                   |   |
|      | 型號: PRO-300 series       |   |
|      | ▶ 設定為預設印表機(U)            |   |
|      | 〔 <u>无</u> 成( <u>C</u> ) | ŧ |

-完-

-End-